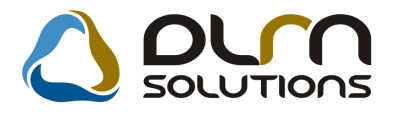

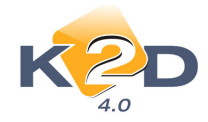

# HÍRLEVÉL HASZNÁLATI ÚTMUTATÓ

# TARTALOMJEGYZÉK

| 1.   | PÉNZÜGY – KÖNYVELÉS                                |    |
|------|----------------------------------------------------|----|
| 1.1. | Folyószámlakezelés                                 |    |
| 1.2. | Általános kimenő számlázás                         |    |
| 1.3. | Pénztár                                            | 6  |
| 1.4. | Bank import                                        | 7  |
| 2.   | SZERVIZ                                            | 7  |
| 2.1. | Munkalap                                           | 7  |
| 2.2. | Szeviz előjegyzés                                  | 8  |
| 3.   | ALKATRÉSZKERESKEDELEM                              | 9  |
| 3.1. | Alkatrészböngésző                                  | 9  |
| 3.2. | Betárolás gyári alkatrészek                        | 10 |
| 4.   | AUTÓKERESKEDELEM                                   | 11 |
| 4.1. | Új gépjármű értékesítés                            |    |
| 4.2. | Használt gépjármű értékesítés                      |    |
| 5.   | EGYÉB                                              |    |
| 5.1. | Partner karbantartó                                |    |
| 6.   | HONDA MÁRKÁT FORGALMAZÓ MÁRKAKERESKEDÉSEKET ÉRINTŐ |    |
| VÁI  | LTOZÁSOK                                           | 15 |

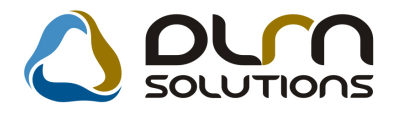

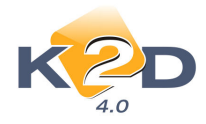

# 1. PÉNZÜGY – KÖNYVELÉS

### 1.1. Folyószámlakezelés

### • Technikai számlás stornózása

Technikai számlák (VIRI és VIRO) stornózása esetén a stornó technikai számla teljesítési és könyvelési dátuma is megegyezik a stornózott számla teljesítési dátumával, szemben a "normál" (CARO, SERO stb.) számlákkal, ahol a stornó számla teljesítési dátuma megegyezik a stornózott számla teljesítési dátumával, a könyvelési dátuma viszont a számla kelte.

#### • Kompenzáció indítása külső file-ból

Folyószámlakezelés modulban végzett kompenzáció esetén lehetőség van excel file-ból beemelni kompenzációs tételeket.

A beemelendő file elkészítése excelben:

|   | А    | В         | С |
|---|------|-----------|---|
| 1 | GENO | 200800144 | 1 |
| 2 | GENI | 200800263 | 1 |
| 3 |      |           |   |

Oszlopok megadása:

- 1. Számla prefix (pl. GENO)
- 2. Számla sorszám (pl. 200800144 )
- 3. Összeg

A file elkészítése után azt CSV-ben kell lementeni. (**File/Mentés másként** és kiterjesztésként a CSV-t kell megadni).

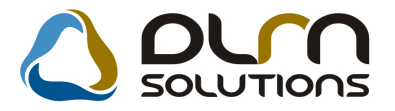

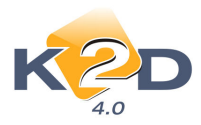

| komp                                                                                                    |   |
|----------------------------------------------------------------------------------------------------|---|
| Excel 97-2003 Workbook                                                                                                    | • |
| Excel Workbook<br>Excel Macro-Enabled Workbook<br>Excel BirLay Workbook<br>Excel 97-2003 Workbook<br>XML Data<br>Single File Web Page<br>Web Page<br>Excel Template<br>Excel Macro-Enabled Template<br>Excel 97-2003 Template<br>Text (Tab delimited)<br>Unicode Text<br>XML Spreadsheet 2003<br>Microsoft Excel 5.0/95 Workbook |   |
| CSV (Comma delimited)<br>Formatted Text (Space delimited)<br>Text (Macintosh)<br>Text (MS-DOS)<br>CSV (Macintosh)<br>CSV (MS-DOS)<br>DIF (Data Interchange Format)<br>SYLK (Symbolic Link)<br>Excel Add-In<br>Excel 97-2003 Add-In                                                                                               |   |

#### Kompenzáció elkészítése a K2D-ben:

Folyószámlakezelés modul Kompenzáció/Karbantartás menüpontra kattintással megjelenő "Kompenzációk kezelése" ablakban a "Balra nyíllal" nyithatunk új kompenzációt. A dátum és a

partnerek kiválasztását követően a is ikonra kattintással kiválaszthatjuk a file-t, amelyből beemelődnek a kompenzációba bevont számlák.

A számlák beemelését követően a kompenzáción még bármi módosítható, illetve vehetőek fel a "Balra nyíl" segítségével további számlák a kompenzációba.

| Kom | Compenzációba bevont számlák fájlból megadása |            |                            |       |               |  |  |
|-----|-----------------------------------------------|------------|----------------------------|-------|---------------|--|--|
| 6   |                                               |            |                            |       |               |  |  |
| 4   | Prefix                                        | Számlaszár | Komp. összeg Partner neve  | Total | Á             |  |  |
| 4   | GENO                                          | 200800144  | 1,00 LAGERMAX HUNGARY KFT. |       | 90 000,00R    |  |  |
| 4   | GENI                                          | 200800263  | 1,00 TESZTPARTNER-7406     |       | 3 400 000,00R |  |  |
| •   |                                               |            | .111                       |       | F             |  |  |
|     |                                               |            |                            |       | NO OK         |  |  |
| • [ |                                               |            | III                        |       | NO            |  |  |

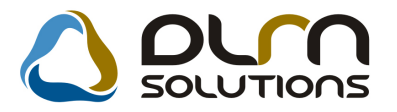

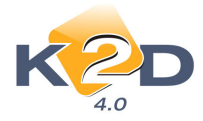

A beemelést követően a kompenzáció lezárása és folyószámlán átvezetése a már megismert módon történik.

#### Kompenzáció gyorsítása

A kompenzációk felvitele a **Folyószámlakezelés** modulban eddig két lépésben történt: az 1. lépésben a **Karbantartás** menüben rögzítésre került a kompenzáció, a 2. lépésben a **Folyószámlán átvezet** menüpontban történt a felvitt kompenzáció átvezetése a folyószámlán (ekkor vált láthatóvá a

folyószámlán az elvégzett kompenzáció). Ez a 2. lépés most elvégezhető a *ikon* segítségével már a Karbantartás menüpontban felrögzített kompenzáció esetében is.

| Új kompenzáció megadása                                  | 8                                                            |
|----------------------------------------------------------|--------------------------------------------------------------|
| Státusz állítás Napló                                    |                                                              |
|                                                          |                                                              |
| Kompenzáció dátuma 2008.07.09. ID                        | 15 Partnerek                                                 |
| Belső kezdeményezésű 🏾 Állapot<br>Külső kezdeményezésű 🖓 | Feldolgozás alatt LAGERMAX HUNGARY KFT.<br>TESZTPARTNER-7406 |
| Komp.megj.                                               | Jóváírás össz.                                               |
|                                                          | 1,00                                                         |
| Rögz. dátuma 2008.07.09.                                 | Rögz. ideje 17:29 Terhelés össz.                             |
| Rögzitő dmsdba                                           | 1,00                                                         |
|                                                          |                                                              |
| Prefix Számla azonosítePartner T                         | ípus Jóváírá Tétel összeg Pénzne ID                          |
| GENI SHCP200800003 TESZTPARTNER-7406 E                   | Bejövő számla 🔲 1,00 HUF                                     |
| GENO 200800144 LAGERMAX HUNGARY KFT.                     | (imenő számla                                                |
|                                                          |                                                              |
|                                                          |                                                              |

#### Automatikus stornó összevezetés

A rendszer az elvégzett automatikus stornó összevezetést a "normál" számlák esetében a stornó számla számla dátumának időpontjára végzi el. Mivel "normál" (CARO, SERO stb.) számlák esetén, a stornó számla teljesítési dátuma megegyezik a stornózott számla teljesítési dátumával, a könyvelési dátuma viszont a számla kelte. Ezzel szemben technikai számlák esetén a stornó összevezetés dátuma továbbra is a teljesítési dátum.

### 1.2. Általános kimenő számlázás

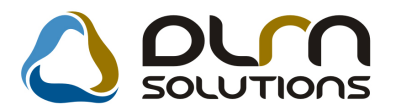

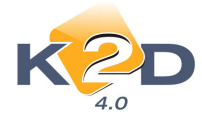

### Folyamatos teljesítésű számla helyesbítése

Folyamatos teljesítésű számla helyesbítése esetén a helyesbített számla nem örökli a helyesbített számla **"folyamatos teljesítésű"** paramétereit, azaz megadható eltérő teljesítési dátumú és fizetési határidejű helyesbítő számla.

Eredeti folyamatos teljesítésű számla:

| Adott számla adatainak módosítá | isa                    |               |              |             | X            |
|---------------------------------|------------------------|---------------|--------------|-------------|--------------|
| Előlegszámlák Stornóz Rontott s | zámla törl.            |               |              |             |              |
| K2D                             | 0                      | rn solu       | TIONS        |             |              |
| Számla típusa                   | Egyéb kimenő számla    | Part. rel.    | Vevő         | GENO        | 200800197    |
| Partner TESZTPARTNE             | R-45                   |               |              | Nettó       | 50 000,00    |
| 1117 BUDAPEST                   | TESZT U. 45            |               | ÁFÁ-s        | 🔽 ÁFA       | 10 000,00    |
| Bankszámlaszám                  | 10918001-00000003-1955 | 0005          |              | Totá        | 60 000,00    |
| Fizetési mód                    | Átutalás 🔄             | Pnem HUF      | Szám         | la dátuma   | 2008.07.09.  |
| Költséghely                     | Egyéb 💌                | Nyelv         | Te           | lj.dátuma   | 2008.07.16.  |
| Könyv.álla                      | Feladásra előkészítv   | Magyar 💌      | Fizetés      | i határidő  | 2008.07.16.  |
| Besorolás                       | Általános vevő         |               | Folya        | natos telj. | .🔽           |
| Állapot                         | Kinyomtatva            | Jóváírás 🗌    | Jóváírt szán | nla száma   |              |
| CAR -                           | -                      |               | Elő          | leg besz?   | Előleg       |
| Visszafizetendő                 | GENI                   | 1             | EI           | őleg nettó  | ,00          |
| Nyomt.pld.                      | 1 Aldivízió Al         | MINISZTRÁCI ( | E            | lőleg ÁFA   | ,00          |
| Megjegyzés a számlán            |                        |               |              | Egyéb       | megjegyzés 🖶 |
|                                 | 1000 🔮 🕸               |               |              | ļ           |              |
| Cikk/szolgáltatás               | Megnevezés             | Stat. kód     | Menny.       | Mee         | Egységár E   |
| VÁLTÓ                           | VÁLTÓZÁR+SZERELÉS      | 5020          | 1,0          | D0 DB       | 50 000,00    |
| <                               |                        |               |              |             | •            |
|                                 |                        |               |              |             |              |

A fenti számlát helyesbítő számla:

| y számla felvitele            |                           |                 |                    | 8            |
|-------------------------------|---------------------------|-----------------|--------------------|--------------|
| Előlegszámlák Stornóz Rontott | számla törl.              |                 |                    |              |
| KRD                           |                           | n solution      | าร                 |              |
| Számla típusa                 | Egyéb kimenő számla 💌     | Part. rel. Vevő | GENO               | 200800198    |
| Partner TESZTPARTN            | ER-45                     |                 | Nettó              | -50 000,00   |
| 1117 BUDAPEST                 | TESZT U. 45               |                 | ÁFA                | -10 000,00   |
| Bankszámlaszán                | 10918001-00000003-1955000 | 5               | Totál              | -60 000,00   |
| Fizetési mód                  | Átutalás 🔄                | Pnem HUF        | Számla dátuma      | 2008.07.09.  |
| Költséghel                    | / Egyéb                   |                 | Telj.dátuma        | 2008.07.16.  |
| Könyv.álla                    | Nem adható fel            |                 | Fizetési határidő  | 2008.07.16.  |
| Besorolá                      | s Altalános vevő          |                 | Folyamatos telj.   |              |
| Allapo                        | t                         | _               | Aldivízió ADMINISZ | TRACIO       |
| CAR-                          |                           |                 | Helyesbítő         | ~            |
| Visszafizetende               | GENI                      | 1               | Helyesbitett szla. | 200800197    |
| Nyomt.pld                     |                           |                 |                    |              |
| Megjegyzes a szamlai          | 1                         |                 | Egyeb n            | negjegyzes 💌 |
|                               |                           |                 |                    | NO OR        |
| Cikk/szolgáltatás             | Megnevezés                | Stat. kód       | Menny. Mee         | Egységár E   |
| VÁLTÓ                         | VÁLTÓZÁR+SZERELÉS         | 5020            | -1,00 DB           | 50 000,00    |
|                               |                           |                 |                    |              |
| Ménalati a fidéan anantaténa  |                           |                 |                    |              |
| wasolati peldany nyomtatasa   |                           |                 |                    |              |

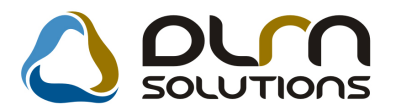

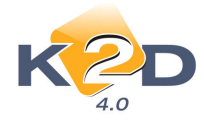

### 1.3. Pénztár

### Bankkártyás fizetés esetén egyszerre több számla kiegyenlítés

Pénztárban történő bankkártyás kiegyenlítés esetén egyszerre több számla is kiegyenlíthető. A kiegyenlítendő számlákat treffeléssel kell kijelölni.

| 🖞 Kimenő számlák bankkártyás fizetéshez 🔯 |        |           |                 |                   |               |
|-------------------------------------------|--------|-----------|-----------------|-------------------|---------------|
| Szűrés Státusz szűrés                     |        |           |                 |                   |               |
| Pauner neve                               | Prefix | Számlasza | Külső számlasza | án Fizetendő      | Telj.dátuma 🔺 |
| FESZTPARTNER-123                          | CARO   | 200800042 | 200800042       | 2 720 250,00      | 2008.07.05    |
| FESZTPARTNER-107                          | CARO   | 200800040 | 200800040       | 5 350 000,00      | 2008.07.09    |
| HONDA HUNGARY KFT.                        | CARO   | 200800038 | 200800038       | ,00               | 2008.07.05    |
| TESZTPARTNER-1014                         | PARO   | 008000046 | 2008000046      | ,00               | 2008.07.07    |
| TESZTPARTNER-67                           | CARO   | 200800037 | 200800037       | ,00               | 2008.07.07    |
| TESZTPARTNER-1027                         | Noto   | 200800030 | 200800030       | ,00               | 2008.07.01    |
| TESZTPARTNER-6268                         | SERO   | 008000044 | 2008000044      | ,00               | 2008.06.27    |
| TESZTPARTNER-780                          | SHCO   | 200800037 | 200800037       | ,00               | 2008.03.10    |
| LAGERMAX HUNGARY KFT.                     | PARO   | 008000044 | 2008000044      | ,00               | 2008.06.12 -  |
| • m                                       |        |           |                 |                   | •             |
| Belső számlák is láthatóak                |        |           |                 |                   |               |
|                                           |        | 2/151     |                 |                   | NO OR         |
| Bank neve (N)                             |        | Partne    | er ne 🔨         | Fizetendő összeg: | 8 070 250,00  |
| CITI                                      | TESZ   | TPARTNER- | 315             |                   |               |
| POSTABANK                                 | -      |           |                 |                   |               |
| RAIFFAISEN                                | -      |           | _               |                   |               |
| СІВ                                       | -      |           |                 |                   |               |
|                                           |        |           |                 |                   |               |
|                                           |        |           |                 |                   |               |

Amennyiben nem a számla teljes összege kerül kiegyenlítésre, akkor a **"Fizetendő"** oszlop kijelölt mezőjében megadható a kiegyenlített összeg, hasonló módon számlánként megadható a generálódó technikai számla teljesítési dátuma és fizetési határideje.

| 🛍 Kimenő számlák bankkártyás fizetéshez 🛛 🔀 |              |             |               |                  |              |           |
|---------------------------------------------|--------------|-------------|---------------|------------------|--------------|-----------|
| Szűrés Státusz szűrés                       |              |             |               | 1                |              |           |
| Számlasz: Külső számlaszám                  | Fizetendő    | Telj.dátuma | Fizetési hatá | otal             | Nettó        | Á ^       |
| 200800042200800042                          | 2 720 250,0) | 2008.07.09. | 2008.07.09.   | 2 730 250,00     | 2 331 875,00 |           |
| 200800040                                   | 5 350 000,00 | 2008.07.09. | 2008.07.09.   | 5 350 000,00     | 4 490 000,00 |           |
| 200800038200800038                          | ,00          | 2008.07.09. | 2008.07.09.   | 5 350 000,00     | 4 490 000,00 |           |
| 0080000462008000046                         | ,00          | 2008.07.07. | 2008.07.07.   | 7 577,00         | 6 314,00     | 2         |
| 200800037200800037                          | ,00          | 2008.07.07. | 2008.07.07.   | 1 000 000,00     | 1 000 000,00 | _         |
| 200800030200800030                          | ,00          | 2008.07.01. | 2008.07.01.   | 2 142,00         | 1 785,00     | <u>_</u>  |
| 0080000442008000044                         | ,00          | 2008.06.27. | 2008.06.27.   | 8 945,00         | 7 454,00     | <u>/-</u> |
| 200800037200800037                          | ,00          | 2008.03.10. | 2008.06.18.   | 200 000,00       | ,00          |           |
| 008000044 2008000044                        | ,00          | 2008.06.12. | 2008.06.12.   | 3 306,00         | 2 755,00     | -         |
| •                                           |              |             |               |                  |              | 6         |
| 🔄 Belső számlák is láthatóak                |              |             |               |                  |              |           |
|                                             |              | 1/151       |               |                  | NO           | K         |
| Bank neve (N)                               |              | Partne      | r ne 🔺        | Fizetendő összeg | 8 070 25     | 0,00      |
| СП                                          | TESZ         | TPARTNER-3  | 15            |                  |              |           |
| POSTABANK                                   | -            |             |               |                  |              |           |
| RAIFFAISEN                                  | -            |             |               |                  |              |           |
| CIB                                         | -            |             | -             |                  |              |           |
| Lekérdezés megszakítása                     |              |             |               |                  |              |           |

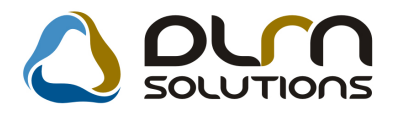

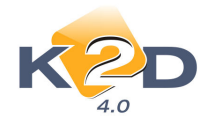

### 1.4. Bank import

### Törölhető bankimport

A beemelt, de még "Feldolgozás alatt" lévő bankimport törölhető. Menete: Az "Elektronikus banki utalások érkezése, fogadása" ablakon a "Feldolgozás alatt" lévő

bankimport kijelölését követően a ikonra kattintva törölhető az import. A végleges törlés előtt a rendszer feltesz még egy ellenörző kérdést:

| FIGYELEM |                                                    | 83 |
|----------|----------------------------------------------------|----|
| 6 ?      | Biztos, hogy a státuszát töröltre akarja állítani? |    |
|          | Yes No                                             |    |

## 2. SZERVIZ

### 2.1. Munkalap

### • Új riport: Számlázott garanciális javítások

#### Riportok/Időszaki munkalapok/Száml.gar. javítások menüpontból indítható.

A riport megmutatja adott időszakra garanciális munkalap altípusonként az elkészült garanciális javítások munkalap számát, GARO garanciális elszámolás számát, az alkatrészek, műveletek és közvetített szolgáltatások megnevezését és összegét.

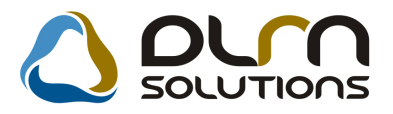

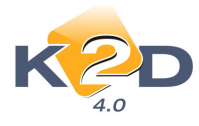

#### Időszaki garanciális javítások

Dátumintervallum: 2008.02.01 - 2008.07.09

| 1 Acres 1 Acres 1 Acre |                     |                      |               |           |           |                    |  |
|----------------------------------------------------------------------------------------------------|---------------------|----------------------|---------------|-----------|-----------|--------------------|--|
| Munkalap                                                                                                    | Rendszám            | Vevõ                 |               | Számla d  | látuma    | Teljesítés dátum a |  |
| Megnevezés                                                                                                    |                     | Mennyiség            | Kedv.egységár | Netto     |           | Brutto             |  |
| Garancia típus                                                                                                    | : +2 év gar gj.     |                      |               |           |           |                    |  |
| Számla ID: 200                                                                                                    | 8/00001             |                      |               |           | _         |                    |  |
| 2008 / 000033                                                                                                    | SSS-111             | <i>TE SZ TP AR 1</i> | NER-8771      | 2008.03.2 | 7.        | 2008.03.27.        |  |
| <b>Alkatrész</b><br>ABL .MOS ÓM (                                                                                                    | DTOR                | 1,0                  | 00            | 0,00      | 0,00      | 0,00               |  |
| Alkatrész össze<br>Művelet                                                                                                    | esen:               |                      |               |           | 0,00      | 0,00               |  |
| ZÁR CSERE                                                                                                    |                     | 2,5                  | 50 582        | 4,00      | 14 560,00 | 14 560,00          |  |
| M űvelet összes                                                                                                    | en:                 |                      |               |           | 14 560,00 | 14 560,00          |  |
| 2008 / 000001 à                                                                                                    | sszesen:            |                      |               |           | 14 560,00 | ) 14 560,00        |  |
| +2 év gar gj. ö                                                                                                    | összesen:           |                      |               |           | 29 120,00 | 29 120,00          |  |
| Mindösszesen:                                                                                                    |                     |                      |               |           | 14 560,00 | 14 560,00          |  |
| Alkatrész össze                                                                                                    | sen:                |                      |               |           | 0,00      | ) 0,00             |  |
| M űvelet összes                                                                                                    | en:                 |                      |               |           | 14 560,00 | 14 560,00          |  |
| Közvetített szo                                                                                                    | lgáltatás összesen: |                      |               |           | 0,00      | 0,00               |  |

### Önrész nélküli javítás avulással

**Biztosítós munkalap** készítésekor a *Pontosít/Biztosítási info* menüpontban a biztosítás feltételei megadhatóak úgy, hogy a munkalapon önrész nélküli javítás legyen, de tartozzon hozzá avulás.

| Biztosítási adatok ID:2007/003049 (KIL- | 295 ) Megrendelve |               |          |
|-----------------------------------------|-------------------|---------------|----------|
| Önrész nélküli jav.                     | 🔽 Kárszán         | n             |          |
| Biztosító                               | TESZTPARTNER-104  |               |          |
| Casco önrész                            | ,00               | Önrész(%)     | ,00 %    |
| Önrészt fizeti                          | TESZTPARTNER-7124 |               |          |
| ÁFÁ-t biztosító fiz.                    |                   |               |          |
| Avulás                                  | 1000,00           | Avulás - ÁFA  | 20,00 %  |
| Egyéb bizt. k.(br.)                     | ,00               | Egyéb kts ÁFA | 20,00 %  |
|                                         |                   |               | NO<br>OK |

### 2.2. Szeviz előjegyzés

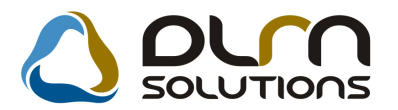

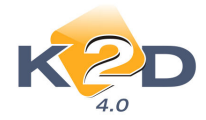

### • Gépjármű adatainak megtekintése ablakon a munkalap "Megjegyzés" mezője

Az **Egyéb/Gépjármű munkalapjai** menüpontból indítható **"Gépjármű munkalapjainak megtekintése**" ablakon megtekinthetőek az adott gépjármű eddig elkészült munkalap adatai. Ezen az ablakon megjelenítésre kerül a munkalap megjegyzés (ahol a hibaleírás megadásra kerül) mezőjének tartalma.

Szervíz előjegyzésben:

| 🚺 Gépjármű m  | unkalapjainak megtekintése |           |         |             |                       |                       |                              |  |
|---------------|----------------------------|-----------|---------|-------------|-----------------------|-----------------------|------------------------------|--|
|               |                            |           |         |             |                       |                       |                              |  |
| ID 🔓          | Objektum                   | Rendszám  | Km. óra | Állapot     | MI. tipus             | Részleg               | Partner neve                 |  |
| 2007/003049   |                            | KIL-295   | 26642   | Megrendelve | CASCO                 | KAROSSZÉRIA - LAKATOS | TESZTPARTNER-7124            |  |
| 2007/003048   | -                          | KIL-295   | 26642   | Megrendelve | CASCO                 | KAROSSZÉRIA - LAKATOS | TESZTPARTNER-7124            |  |
| 2007/003047   | -                          | KIL-295   | 26642   | Megrendelve | Garancia              | SZERVIZ RÉSZLEG       | TESZTPARTNER-7124            |  |
| 2007/002343   | -                          | KIL-295   | 20500   | Gj. átadva  | Normál                | SZERVIZ RÉSZLEG       | TESZTPARTNER-7124            |  |
| 2006/002366   | -                          | -         | 1       | Gj. átadva  | Belső                 | SZERVIZ RÉSZLEG       | TESZT-ÚJ GÉPJÁRMŰ ÉRTÉKESÍTI |  |
| Műveletek (0) | 1/5 DE DE                  | tások (0) |         |             | 1. Kaross<br>2. Fénye | széria javítás<br>zés |                              |  |
| Művelet Műve  | elet(N)                    | Allapot   | Sz. áll | ás Sz       | erelő                 | GaranciFizeten(Norma  | i Számlá:Egységár Kezdés     |  |
|               |                            |           |         |             |                       |                       |                              |  |
| < [           |                            |           |         |             |                       |                       | 4                            |  |

# 3. ALKATRÉSZKERESKEDELEM

### 3.1. Alkatrészböngésző

### • A kiadást követően nem módosítható az Árajánlat

Az xdpsyssysfile.exe karbantartóba bekerült egy új kapcsoló (a beállításhoz kérje a DLM Solutions munkatársainak segítségét), amelynek élesítését követően az **Alkatrészböngészőből** vevőnek kiadott alkatrész árajánlat (stárusza **"Vevőnek kiadva"**) nem tehető vissza **"Feldolgozás alattiba"**, így nem módosítható.

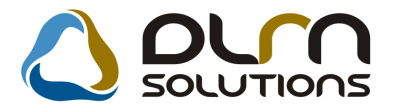

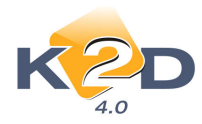

| 🤹 Ajánlat módosítása<br>Állapot átállítás – Alkatrészböngésző – | Cikk nevének mód. Súgó                                                   |                                              |
|-----------------------------------------------------------------|--------------------------------------------------------------------------|----------------------------------------------|
| KZD                                                             | 👌 ριγη σοιυτία                                                           | ns 🚺                                         |
| Árajánlat<br>Ártájékoztató<br>Partner TESZTPAR                  | Állapot Vevőnek kiadva ID     Érvényes 2008.05.30     ▼  INER-920        | 108                                          |
| Hība!                                                           | peállított rendszerparaméter alapján erre nem változtathatja<br>ituszát! | az ajánlat                                   |
|                                                                 |                                                                          | OK NO NO                                     |
| C.szám Megneve     72237SM4003 PATENT                           | zés Mennyiség Egységá<br>1.00 951.                                       | r Megáll.egys Listaár Kö<br>00 951.00 951.00 |
|                                                                 |                                                                          | E                                            |
| 🕅 Besz. ár látszik                                              | Gyorsasági felár ,00 🌲 %                                                 |                                              |
| Telephely                                                       |                                                                          |                                              |

### 3.2. Betárolás gyári alkatrészek

### • Betároláskor automatikus polchely előtöltés

Az xdpsyssysfile.exe karbantartóba bekerült egy új kapcsoló (a beállításhoz kérje a DLM Solutions munkatársainak segítségét), amelynek segítségével azt állítható, hogy betárolás során egy cikknél a rendszer melyik polchelyet ajánlja fel automatikusan:

1. Az adott cikk azon polchelyét amelyre előzőleg betárolásra került.

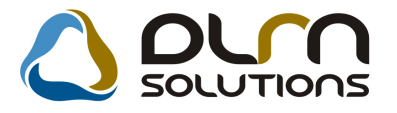

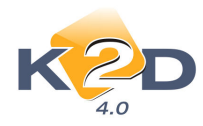

| 🗱 Gyári alkatrész betárolás módosítása                      | X                                                           |
|-------------------------------------------------------------|-------------------------------------------------------------|
| Logikai betárolás Módosítási napló Szla.szam módosítás Árak | módosítása Cikk nevének mód.                                |
| K RAD                                                       |                                                             |
| Típusa Száll.számla alapján 💌                               | ID 1692                                                     |
| Megrendeléshez kötött 🗖                                     | Élő Élő 🔽                                                   |
| Szállító HONDA HUNGARY KFT.                                 | ✔ Állapot Feldolgozás alatt                                 |
| Telephely KÖZPONTI TELEPHELY                                | Száll. dátum 2008.04.04                                     |
| Biz. szám SGJBLJO9J                                         | Számlaszám-                                                 |
| Nettó 3649,00 Pénznem                                       | HUF Rögzítette DIENES BETTINA                               |
| ÁFA 730,00                                                  | Rögz. idő 2008.04.04 14:07:00                               |
| Brutto 4379,00                                              | Szállítási költség,00                                       |
| Fizetendő 🔽                                                 | Beszerzési felár ,000 %                                     |
| 2                                                           | NO                                                          |
| ID Cikk kód (F3) Gyári alkatr.(N)                           | Száll. me <mark>Mee</mark> Raktái Hosszú kód Beszer, ár Lis |
| 08MF101HTSG2002 F1 TERMÉK                                   | 1,00 GAR ALK-GAR-001 3 649,00                               |
| 76883SZ3G11 ABLAKMOSO FUVOKA                                | 1,00   ALK ALK-ALK-001-001-  5 141,00                       |
|                                                             |                                                             |
| • [                                                         | · · · ·                                                     |
| 2 alkatrész                                                 |                                                             |

2. A betárolás során az előző sorban megadott polchelyet.

| 🔀 Gyári alkatrész betárolás | módosítása                |                     |                          |             |                     |           | 8         |
|-----------------------------|---------------------------|---------------------|--------------------------|-------------|---------------------|-----------|-----------|
| Logikai betárolás Módosí    | ítási napló – Szla.szam m | tódosítás – Árak mó | ódosítása Ci             | ikk nevének | mód.                |           |           |
|                             |                           |                     |                          | SOLU        | TIONS               |           |           |
| Típusa                      | Száll.számla alapjár      | 1 <u>•</u>          |                          |             | D 1692              |           |           |
| Megrendeléshez kötött       | t 🗖                       |                     |                          | Él          | õ Élő _▼            |           |           |
| Szállító                    | HONDA HUNGARY             | KFT.                | k                        | Állapo      | t Feldolgozás alatt |           |           |
| Telephely                   | KÖZPONTI TELEPH           | IELY 💽              | S                        | záll. dátur | n 2008.04.04 💌      |           |           |
| Biz. szám                   | SGJBLJO9J                 |                     | S                        | zámlaszár   | m -                 |           |           |
| Nettó                       | 3649,00                   | Pénznem HUF         | -                        | Rögzített   | e DIENES BETTINA    |           |           |
| ÁFA                         | 730,00                    |                     |                          | Rögz. id    | õ 2008.04.04 14     | :07:00    |           |
| Brutto                      | 4379,00                   |                     | Szálli                   | tási költsé | 9                   | ,00       |           |
| Fizetendő                   | 5 🔽                       |                     | Besz                     | erzési felá | ir ,000 %           |           |           |
|                             |                           |                     |                          |             |                     | NO        | <u>ok</u> |
| ID Cikk kód (F3) C          | Gyári alkatr.(N)          | Sz                  | áll. me <mark>Mee</mark> | . Raktár    | Hosszú kód B        | eszer. ár | Lis       |
| 08MF101HTSG2                | 2002 F1 TERMÉK            |                     | 1,00                     | GAR         | ALK-GAR-001         | 3 64      | 9,00      |
|                             |                           | 1                   | U                        | GAR /       | ALK-GAR-001         |           | ,00       |
|                             |                           |                     |                          |             |                     |           |           |
| < [                         | m                         |                     |                          |             |                     |           | ۲         |
| 2 alkatrész                 |                           |                     |                          |             |                     |           |           |

4. AUTÓKERESKEDELEM

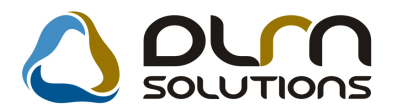

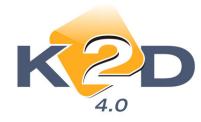

### 4.1. Új gépjármű értékesítés

### • Új gépjármű átadás fizetetlen készpénzes számlával

Az xdpsyssysfile.exe karbantartóba bekerült egy új kapcsoló (a beállításhoz kérje a DLM Solutions munkatársainak segítségét), amelynek élesítésével a rendszer csak egy figyelmezetést küld új gépjármű átadásakor vevőnek abban az esetben, ha az ügyfélnek van fizetetlen készpénzes számlája, és nem tiltja le az átadást.

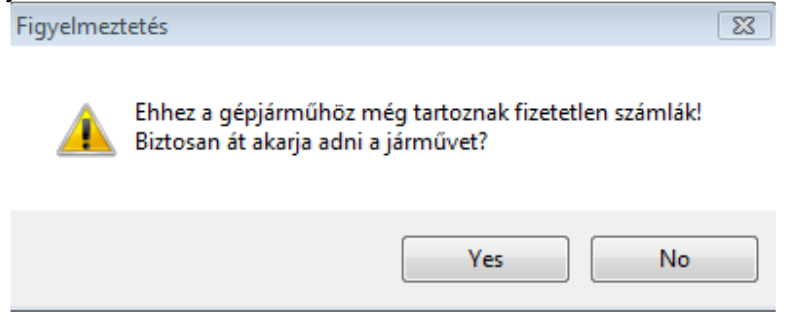

### • Új gépjármű értékesítésekor módosítható az értékesítő személye

Az xdpsyssysfile.exe karbantartóba bekerült egy új kapcsoló (a beállításhoz kérje a DLM Solutions munkatársainak segítségét), amelynek élesítésével új gépjármű értékesítésekor a **"Új gépjármű vevői megrendelések karbantartása"** ablakon a **"Kereskedő"** személye cserélhető. A rendszer ezen funkciója abban az esetben hasznos, ha a K2D-ben az értékesítést, számla kiállítását más végzi el, mint aki ténylegesen eladta a gépjárművet. Így az értékesítők teljesítményének mérésekor az értékesítők szerinti riportok a valóságos adatokat mutatják.

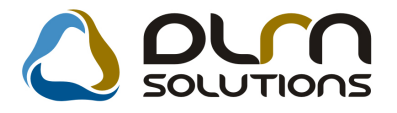

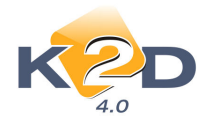

|                                |                         | <i>m</i> .                  |                    |                           |  |  |  |  |
|--------------------------------|-------------------------|-----------------------------|--------------------|---------------------------|--|--|--|--|
| Új ge jármű vevői megr         | endelések karbantartása | 3                           |                    |                           |  |  |  |  |
| Allapotok Atadás Fi            | n.és bizt. adatok Akci  | ók Egyéb Riport             | tok                |                           |  |  |  |  |
| Modell CIVIC 4D 1.8 ES AT 08YM |                         |                             |                    |                           |  |  |  |  |
| Színkód NH701M                 |                         |                             |                    |                           |  |  |  |  |
| /                              | Alvázszám NLAFD76       | 708W040026                  |                    |                           |  |  |  |  |
| CAR                            | 5014 PRC                | CAR 1                       | Flotta ID          | 1 ID                      |  |  |  |  |
| Rend. típu                     | s Hitel                 | <ul> <li>Állapot</li> </ul> | Összeállítás alatt | CAR st.                   |  |  |  |  |
| Gj.státusz rendko              | r Telephelyre beérk.    | Szla. stát                  | Nem készült szár   | m PRCAR st.               |  |  |  |  |
| ID                             | 12007/246               | Ért. dátum                  | 0000.00.00.        | Forgba I. helyezve 🔽      |  |  |  |  |
| Vevő HON                       | DA HUNGARY KFT.         |                             | ŧ                  |                           |  |  |  |  |
| 2040                           | BUDAÖRS                 | Π                           | ÖRÖKBÁLINTI ÚT 2   | 25/B                      |  |  |  |  |
| Üzembentartó HON               | DA HUNGARY KET          |                             | T.                 | 22<br>2                   |  |  |  |  |
| Kont szem                      |                         |                             |                    |                           |  |  |  |  |
|                                |                         |                             |                    |                           |  |  |  |  |
|                                |                         |                             |                    |                           |  |  |  |  |
| protection of the second       | Nettó E                 | Bruttó E                    | Ebből reg.adó      | Árajánlat 1               |  |  |  |  |
| Gj.listaár                     | 3 862 500,00            | 4 486 400,00                | 743 000,00         | Pénznem HUF               |  |  |  |  |
|                                |                         |                             |                    | 6-41 h :4 0009 07 10      |  |  |  |  |
| Ext.listaár                    | ,00                     | ,00                         |                    | Szan.n.u 2000.07.19.      |  |  |  |  |
|                                |                         |                             |                    | Vizsg. datum 0000.00.00.  |  |  |  |  |
| Végösszeg                      | 3 862 500,00            |                             |                    | Vámp. dátum 0000.00.00.   |  |  |  |  |
| Rög                            | z.időpont 2008.07.0     | 9. 18:27:46                 | Üzlet              | JJ GÉPJÁRMŰ ÉRTÉKESÍTÉS 🛨 |  |  |  |  |
| K                              | ereskedő dmsdba         |                             | <b>_</b>           |                           |  |  |  |  |
| Szerződé                       | eskötés d. dmsdba       |                             | A                  |                           |  |  |  |  |
| Átadás                         | i jk.megj. TESZT2       |                             | E                  |                           |  |  |  |  |
|                                | TESZT8                  |                             |                    |                           |  |  |  |  |
|                                | TESZT9                  |                             |                    |                           |  |  |  |  |
| Kereskedő                      | X JAKAB                 |                             | - A                |                           |  |  |  |  |
|                                |                         |                             |                    |                           |  |  |  |  |

### 4.2. Használt gépjármű értékesítés

### Használt gépjármű átadás fizetetlen készpénzes számlával

Az xdpsyssysfile.exe karbantartóba bekerült egy új kapcsoló (a beállításhoz kérje a DLM Solutions munkatársainak segítségét), amelynek élesítésével a rendszer csak egy figyelmezetést küld használt gépjármű átadásakor vevőnek abban az esetben, ha az ügyfélnek van fizetetlen készpénzes számlája, és nem tiltja le az átadást.

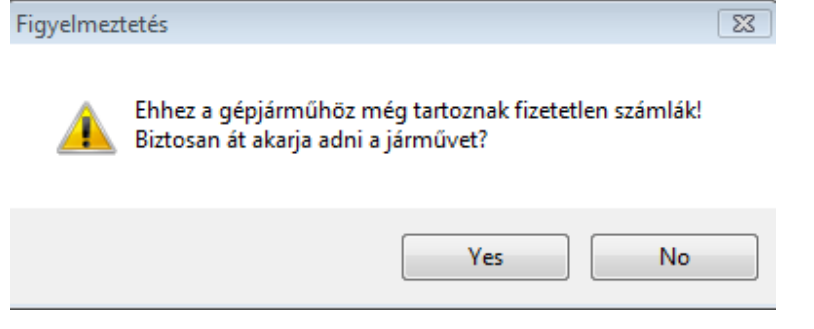

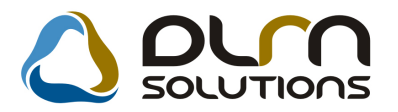

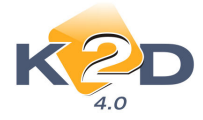

#### • Használt gépjármű értékesítésekor módosítható az értékesítő személye

Az xdpsyssysfile.exe karbantartóba bekerült egy új kapcsoló (a beállításhoz kérje a DLM Solutions munkatársainak segítségét), amelynek élesítésével használt gépjármű értékesítésekor a **"Használt gépjármű vevői megrendelések karbantartása"** ablakon a **"Kereskedő"** személye cserélhető. A rendszer ezen funkciója abban az esetben hasznos, ha a K2D-ben az értékesítést, számla kiállítását más végzi el, mint aki ténylegesen eladta a gépjárművet. Így az értékesítők teljesítményének mérésekor az értékesítők szerinti riportok a valóságos adatokat mutatják.

# 5. EGYÉB

### 5.1. Partner karbantartó

#### • Azonos kontakt személy megadás különböző társas vállalkozásokhoz

A társas vállalkozásokhoz és az egyéni vállalkozó típusú partnerekhez kontatkt személyek rögzíthetőek, és most már a rendszer el is menti ezeket a személyeket, így ugyanaz a kontakt személy hozzárendelhető több partnerhez is. Ennek megadása a "Partnerhez tartozó személyes adatok" ablakban a Vezetéknév melletti "fekete lenyíl" segítségével történik.

Ez a funkció a rendszer minden olyan pontján működik, ahol kontakt személyt lehet, illetve kötelező megadni.

|   | KENYERES<br>TESZT U. 123<br>TESZT U. 107<br>CFHGDFRHT<br>TESZT U. 1000 | BUDAPEST<br>BUDAPEST<br>BUDAÕRS<br>BUDAPEST | 1032<br>1153<br>2040 | TESZT                     |                              |
|---|------------------------------------------------------------------------|---------------------------------------------|----------------------|---------------------------|------------------------------|
|   | TESZT U. 123<br>TESZT U. 107<br>CFHGDFRHT<br>TESZT U. 1000             | BUDAPEST<br>BUDAÕRS<br>BUDAPEST             | 1153<br>2040         |                           | * SZADU SANDUR               |
|   | TESZT U. 107<br>CFHGDFRHT<br>TESZT U. 1000                             | BUDAŌRS<br>BUDAPEST                         | 2040                 |                           | ▼ SZEMÉLY                    |
|   | CFHGDFRHT<br>TESZT U. 1000                                             | BUDAPEST                                    |                      |                           | <ul> <li>SZEMÉLY</li> </ul>  |
|   | TESZT U. 1000                                                          |                                             | 1138                 | TESZT                     | TDGRTFGRT                    |
|   |                                                                        | PÉCEL                                       | 2119                 | TDE67Z                    | TESZTPARTNER-1000            |
|   | TESZT U. 1944                                                          | BUDAPEST                                    | 1053                 | BABETT                    | TESZTPARTNER-1944            |
|   | TESZT U. 404                                                           | BUDAPEST                                    | 1160                 | IVÁN                      | TESZTPA STNER-404            |
|   | TESZT U. 67                                                            | BUDAPEST                                    | 1223                 | BÉLA                      | TESZTPARTNER-67              |
|   | FADRUSZ                                                                | BUDAPEST                                    | 1114                 | TESZT                     | VARGA KÁROLY                 |
|   | CZIRÁKI                                                                | BUDAPEST                                    | 1163                 | TESZT                     | VARGA ZSOLT                  |
|   | GRAPHISOFT PARK                                                        | BUDAPEST GRAPHISOFT PARK                    |                      | TESZT                     | VINCZE TIBOR                 |
|   | TOMPA MIHÁLY                                                           | BUDAPEST                                    | 1183                 | TESZT                     | ▼ X                          |
|   | HATÁRŐR                                                                | BUDAPEST XII.                               | 1122                 | TESZT                     | ZVOLENSZKY DÓRA              |
|   | TÁRNA U. 1-3.                                                          | BUDAPEST                                    | 1106                 | TESZT                     | <ul> <li>ZSÁMBÉKI</li> </ul> |
|   | DAMJANICH                                                              | BUDAPEST                                    | 1071                 | TESZT                     | - ZSONDA                     |
| 1 |                                                                        |                                             |                      | CONTRACTOR (              | III                          |
|   | Ágazat                                                                 | Pontos szla. cím                            | epülés név           | Ir. szá Tele              | er neve                      |
|   | -                                                                      | TESZT IL 5626                               | NOK                  | 2461 TÁR                  | PARTNER-5626                 |
|   | Ágazat<br>-                                                            | Pontos szla, cím<br>TESZT U. 5626           | epülés něv<br>NOK    | ir. szá Tele<br>2461 TÁRi | III<br>PARTNER-5626          |

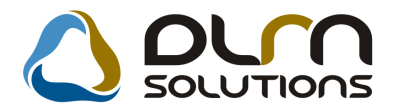

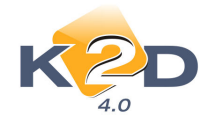

# 6. HONDA MÁRKÁT FORGALMAZÓ MÁRKAKERESKEDÉSEKET ÉRINTŐ VÁLTOZÁSOK

#### • Kampány-garancia lezárásra figyelmeztető feladat napjánal meghatározása

A **"Kampány-Garancia"** munkalap lezárását követően - külső rendszerben (NEWS) található igény lezárására figyelmeztet" feladat esetén bekerült egy új paraméter, amellyes megadható, hogy a munkalap lezárását követően hány nappal jelenjen meg ez feladatként. A paraméter beállítását a Honda Hungary központilag végzi.

#### Árajánlat riporton extrák megjelenítése

Az árajánlat riporthoz beállítható az Általános törzskarbantartók/Riport megjegyzések modul "XD16CAROFFERM" sorban, hogy a riporton az összes modellhez tartozó extra jelenjen meg, vagy csak a kereskedő álltal treffeléssel kiválasztott extrák.

| Adott riport megjegyzéseinek | módosítása           |                 | ×              |
|------------------------------|----------------------|-----------------|----------------|
| KZD                          |                      |                 |                |
|                              | Riport neve: XD16CAR | ROFFERM         | Ī              |
|                              |                      |                 | NO<br>OK       |
| Megj.neve                    | Rends:Élő F          | Rip.megnevezése | Riport szöveç  |
| EXTRA_LIST                   | 🔲 Nem é 💌 E          | Extrák listája  | Ha ez élő, akk |
|                              |                      |                 |                |
|                              | III                  |                 | •              |
|                              |                      |                 |                |
|                              |                      |                 |                |

"Élő"-re állítva az árajánlat riporton megjelenik a modellhez rendelt összes extra.